Ⅱ機能説明

機能説明

印刷/材選択印刷

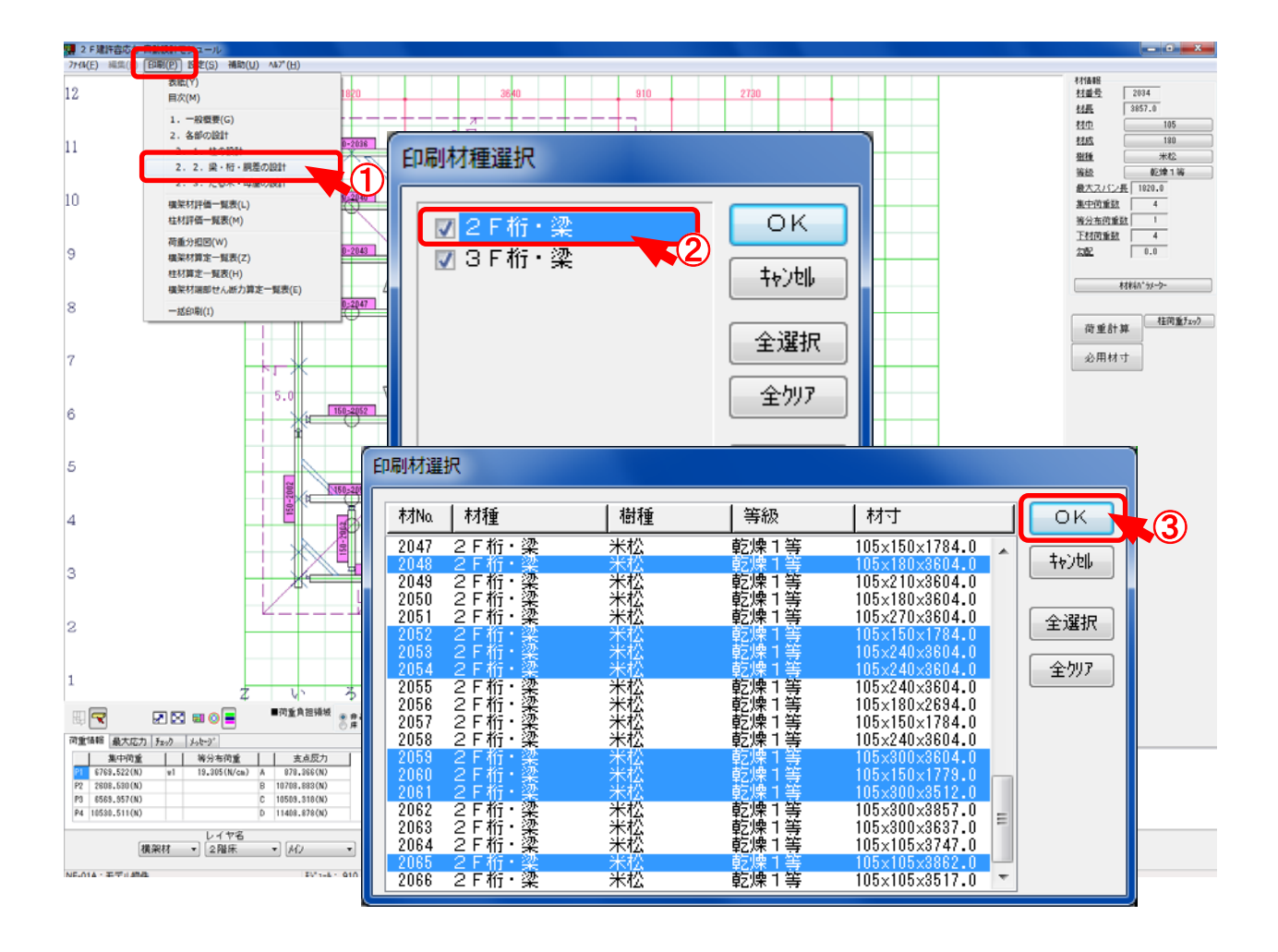

①〔印刷〕—〔2. 各部の設計-2. 2梁・桁・胴差の設計〕を選択します。

- ②「印刷材種選択」のダイアログが開きます。「2F桁・梁」をダブルクリックします。
- ③ 材の一覧表示のダイアログが開いたら、印刷する材を選択して「OK」をクリックします。

※ 複数の材を選択する場合はキーボードの Ctrl キー又は、Shift キーを使って行います。
※「2.1. 柱の設計」「2.3.たる木・母屋の設計」でも同様に材選択をして印刷します。